## MacでORCAサーバのPDFフォルダをマウントする方法

オンライン資格確認システムにて、患者様が薬剤情報や特定健診情報の提供を同意した場合、そのデー タがORCA主サーバに保存されます。

ORCAサーバのデータ格納フォルダ(PDF)をMacから参照する手順は下記のとおりです。

## アドレスを入力してコンピュータまたはサーバに接続する

- 1. Mac の Finder で、「移動」>「サーバへ接続」と選択します。
- 2. コンピュータまたはサーバのネットワークアドレスを、「サーバアドレス」に入力します。

サーバアドレス=xxx. xxx. xxx. xxx

- 3.「接続」をクリックします。
- 4. Mac への接続方法を選択します。※下記(その1)の手順で良いと思います。
- その1. ゲスト

共有コンピュータでゲストアクセスが許可されている場合、ゲストユーザとして接続できます。 その2.登録ユーザ

有効なログイン名およびパスワードを使用して別の Mac に接続します。 別の Mac で「次のユーザのみ」を選択している場合は、使用しているログイン名が許可ユーザ のリストに含まれていることを確認します。

その3. Apple ID を使用

Apple ID を使用して別の Mac に接続します。

「ユーザとグループ」設定でこの Apple ID を使用するよう、この Mac と別の Mac の両方に 設定しておく必要があります。

5.必要に応じてユーザ名とパスワードを入力し、サーバボリュームまたは共有フォルダを選択します。
今後、より簡単にコンピュータに接続できるようにするには「このパスワードをキーチェーンに
保存」を選択して、コンピュータ用のユーザ名とパスワードをキーチェーンに追加してください。

## 最近使ったサーバに再接続する

頻繁に使用される共有コンピュータ、および、サーバに簡単に再接続する方法をいくつか紹介します。 お使いの Mac で、次のいずれかの操作を行います。

- その1. アップルメニュー>「最近使った項目」と選択し、最近使ったサーバのリストから選びます。
- その2. Finder で「移動」>「サーバへ接続」と選択し「サーバアドレス」フィールドの右端にある ポップアップメニューをクリックしてから、最近使ったサーバを選びます。
- その3. Finder のサイドバーに、共有コンピュータ、ネットワーク領域、および、ワークグループを 追加します。 項目を選択し、「ファイル」>「サイドバーに追加」と選択します。
- その4.よく使う項目のリストに共有コンピュータ、または、サーバを追加します。 「Finder で、「移動」>「サーバへ接続」と選択し、ネットワークアドレスを入力してから、 「追加」ボタンをクリックします。

参照元

https://support.apple.com/ja-jp/guide/mac-help/mchlp1140/mac

以上